# NoiseProPlus™と SENTIO®を使った1/f ノイズ 自動測定

NoiseProPlus™ とSENTIO<sup>®</sup> プローバー制御用ソフトウェアをご使用いただくことによりMPIセミオート・ プローバー(TS3000-SE等)を使って自動で1/fノイズ測定が可能となります。本アプリケーションノートでは 自動測定の手順を説明します。以下はNoiseProPlus™を使った代表的な1/fノイズ測定の手順となりま す。

### **ウェハーロード (プロ―バー)**

プローバーにウェハーを正しくロードするためにはTS3000-SEプローバーシリーズのユーザーマニュアルをご参照ください。下 記は手順の概要となります。 (1)チャックをロードポジションに移動 (2)真空を解除する (3)チャックにウェハーをのせる (4)真空を有効にする (5)アライメントポジションにウェハーを合わせる (6)ウェハー・マップ・エディタを使ってダイ/サブダイ用のウェハー・マップを作製 (7)作成したウェハー・マップを使ったアライメント高さでチャックがダイ/サブダイの正しいポジションまで移動するか確認してく ださい。

| General Information Setup                                                            | ×                                                        |
|--------------------------------------------------------------------------------------|----------------------------------------------------------|
| User Name zhl<br>Lot Name Sample Lot 3<br>Device ID CLN28HQ                          | Device Type MOSFET  Date Created 2/14/2013 Temp. (°C) 27 |
| User Comment<br>Any comment typed here will be a<br>setup file and Noise Data Files. | recorded into the NoisePro                               |
| File Name C:\NoisePro\temp\n                                                         | mos.noi                                                  |
| <u>0</u> K                                                                           | <u>C</u> ancel                                           |

☑1 General Information setup

## ■ NoiseProPlus<sup>™</sup> で新しいデバイスを登録する

| Device Setup |        |                |   |        | ×          |
|--------------|--------|----------------|---|--------|------------|
| MOSFET       |        |                |   |        |            |
| Tox (Å)      | 100    | Nrd            | 0 | Sa(um) |            |
| ≍j(um)       | .1     | Nrs            | 0 | Sb(um) |            |
| Drawn L (um) | 1      | Ad (um*um)     | 0 | Sd(um) |            |
| Drawn W (um) | 24     | As (um*um)     | 0 | min    |            |
| Delta L (um) | 0      | Pd (um)        | 0 | sca    |            |
| Delta W (um) | 0      | Ps (um)        | 0 | scb    |            |
| m            | 1      | nf             | 1 | scc    |            |
| ( NMOS (     | O PMOS | nfin           |   | sc(um) |            |
| <u></u>      | <      | <u>C</u> ancel |   |        | More items |

新しいデバイスを登録するにはNoiseProPlus<sup>™</sup>ソフトウェ アを起動し、ツールバーより「Setup」→「General Information Setup」に進み該当するデバイスタイプを選択しま す(図1参照)。本アプリケーションノートではNMOSを測定 例として使います。 次に「Setup」→「Device Information」よりパラメータを

次に「Setup」→「Device Information」よりパラメータを 入力します(図2参照)。

図2 Device Information setup

### I-Vメーター、スペクトラム・アナライザ、ノイズ・アナライザの登録

ハードウェアを登録するにはツールバーより「Setup」→「Measurement Setup」を選択、タブ間を移動し登録する ハードウェア(I-Vメーター、スペクトラム・アナライサ゛、ノイズ・アナライサ゛等)の情報を入力します。(図3参照)。

| V Meter                                                                                                    |        |             | IT Mode                   | Channel Propert    | y        |         |         |       |
|----------------------------------------------------------------------------------------------------|--------|-------------|---------------------------|--------------------|----------|---------|---------|-------|
| NAME AND DESCRIPTION OF THE OWNER OF THE OWNER OF THE OWNER OF THE OWNER OF THE OWNER OF THE OWNER OF THE OWNER |        |             |                           |                    | Drain:   | Gate:   | Source: | Bulk: |
| IV Model:                                                                                                    | HP81   | 500 -       | <ul> <li>Short</li> </ul> | ADC type           | HR       | HR      | HR      | HR    |
|                                                                                                    |        |             |                           | Filter             | OFF      | OFF     | OFF     | OFF   |
| GPIB Address :                                                                                                  | 17     |             | C Medium                  | I meas. range(A)   | 1e-9     | 1e-9    | 1e-9    | 1e-9  |
|                                                                                                    |        |             |                           | V meas. range(V)   | 20       | 20      | 20      | 20    |
| MUs & Nodes                                                                                                    |        |             |                           | General Property   | <i>y</i> |         |         |       |
| SMU                                                                                                    | Enable | V-Mode/I-Mo | de Compliance             |                    |          | Value   |         |       |
| Drain: ch#1 •                                                                                                   |        | V-Mode      | • .1 (A)                  | Hold Time          |          | 0       |         |       |
|                                                                                                    | -      | ,           |                           | Delay Time         |          | 0       |         |       |
| Gate: ch#2 💌                                                                                                    |        | V-Mode      | • .1 (A)                  | Average            |          | 1       |         |       |
|                                                                                                    |        |             |                           | Meas. Wait coeffic | aent     | 1       |         |       |
| Source: ch#3                                                                                                    |        | V-Mode      | .1 (A)                    | Meas. Wait offset( | \$)      | 0       |         | _     |
| Dulla -                                                                                                    | 1 -    |             |                           | Output Wait coeffi | cient    | 1       |         |       |
| ouk:  ch#4 _                                                                                                    |        | V-Mode      | ■ [_] [0]                 | Output Wait offset | [\$]     | 0       |         |       |
| Max SMIL Dutout                                                                                                 | M      | 20          | tuates a                  | Hange Hate         |          | 50      |         |       |
| ,                                                                                                    | ,      | 120         | Tungarse                  | AUC operation mo   | de       | PLU     |         |       |
|                                                                                                    |        |             |                           | WM Final Value     |          | Start_v | alue    |       |

図3 Measurement setup

#### プローバーのセットアップ

プローバーをセットアップするには「Setup」→「Measurement Setup」→「Prober Setup」を選択します。「Use Prober」を有効(無効の場合)にし、「Nucleus with GPIB (emulator mode)」をProber Modelより選択します。 正しいGPIBのアドレスを入力し、ソフトウェアとプローバーの接続確認のため「Start」をクリックします(図4)。エミュレータ・モードでプローバーを制御する際はプローバーのドライバーパスは入力(指定)する必要はありません(編集できないようになっています)。またSENTIO®側でCascade社製Nucleusソフトウェアのコマンドを変換できるようになっていることもご 確認ください。

| Ilse Prober                |                                                 |                                                                               |
|----------------------------|-------------------------------------------------|-------------------------------------------------------------------------------|
| Prober Station             |                                                 |                                                                               |
| Prober Model:              | Nucleus with GPIB                               | Time Out : 10 Start                                                           |
| Prober Driver Path:        | c:\Program Files\Cascade\Nucleus\SysBin         |                                                                               |
| 🔲 Use Joy Lock Dur         | ng Measurement                                  |                                                                               |
| Wafer Map                  |                                                 |                                                                               |
| Wafer Map File:            | X                                               |                                                                               |
| User Selected Device       | File:                                           |                                                                               |
| idex [georiod n<br>1 -1000 | an feiñ (1666 (664 (664 (664 (666 (666 (666 (66 | wp_opcon_dev/to_frie_Name           1000         -1000         NMOS_10x1_Nome |
| ata Path and Format        |                                                 |                                                                               |
| Auto Saving Data Path:     | F:\04092018_afternoon\auto                      |                                                                               |
| Auto Saving Data Format    |                                                 | as .noi and .csv                                                              |
| -                          |                                                 |                                                                               |

⊠4 Prober setup

次にSENTIO®上でウェハーマップを取り込んでください(図5)。テストするダイは手動で選択していただくことも可能で、 「.trex」拡張子を使うことでウェハーマップのインポート/エクスポートが可能です。SENTIO®とNoiseProPlus™が違うパ ソコンにインストールされている場合、プローバーの「Wafer map」ファイルをNoiseProPlus™のパソコンよりアクセスでき るところにコピーしてください。本作業はウェハー・マップのファイルがプローバー上にある場合はNoiseProPlus™よりプロー バーを制御することが可能なので、必要のないステップとなります。プローバーのセットアップを完了するためには、「Load」 ボタンをクリックしデバイス情報(DUTの詳細を入力後 図4参照)のをロードする必要があります。NoiseProPlus™では ノイズデータは自動的にテンポラリディレクトリに保存され、ユーザーにより編集、希望するノイズデータのフォーマット形式で 保存も可能です。データ保存時に「Data Path and Format」の該当オプションを選択いただくことにより、ダイ/サブダイ の情報は保存されたファイル名に埋め込むことができます。セットアップが完了しましたら「Apply」をクリック後「OK」をクリ ックし、デバイスタブのセットアップをロードします。

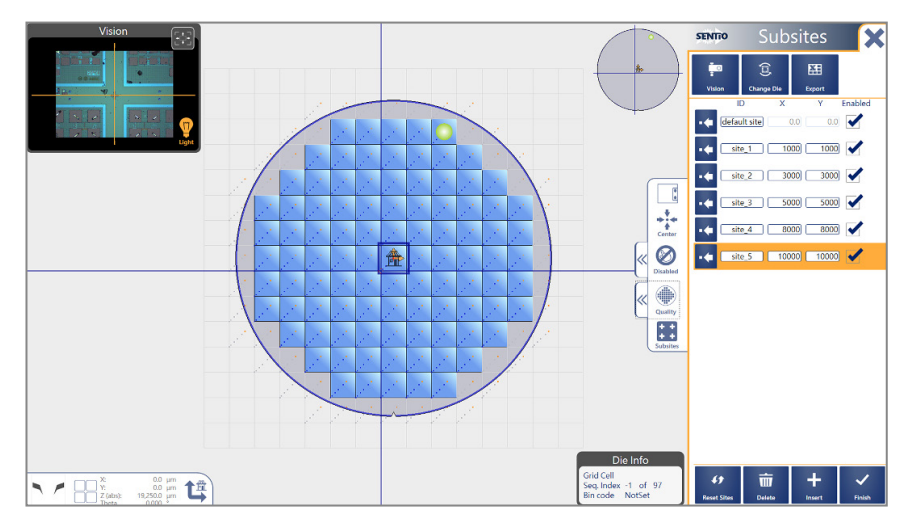

⊠5: SENTIO<sup>®</sup> Software Suite: Wafer map setup (GPIB)

#### ■ 自動測定

先に説明したエミュレーションモードのウェハーマップが選択されている場合、「Use prober」オプションが有効で、複数 サイト(ダイ/サブダイ)が選択されていればNoiseProPlus™は自動的に自動測定と認識します。次にメニューより「Measure → Measure Noise」を選択すると、新しいウィンドウ「Sid Spectrum DSA channel:1」が開きます。測定を 開始するには「Measure → Measure 1/f Noise」を選択します。または「measurement」ウィンドウより「Measure → Measure 1/f Noise for Multi-Device」を選択いただいても測定は開始できます。NoiseProPlus™は自動測 定、マルチデバイス・スクリプトファイルをロードし、ダイからダイ、サブダイからサブダイのノイズ測定を開始し、データをご指定 のディレクトリに保存します。

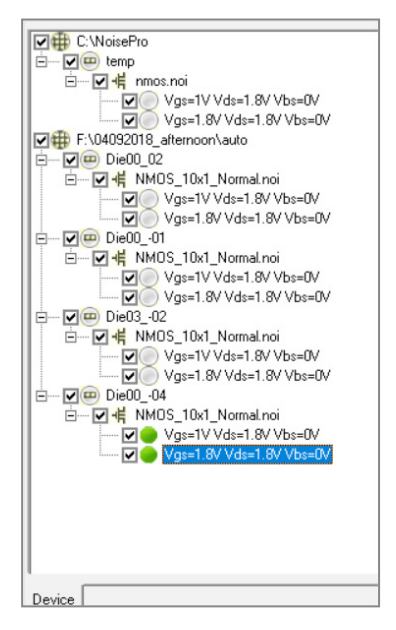

図6 NoiseProPlus™ マルチダイノイズデータを表示しているデバイス画面

自動測定手順は自動で新しいスクリプトをロードする以外(ウェハーマップが存在していれば)は手動測定と全く同じ手順 となります。NoiseProPlus™は自動測定モードで指定されたディレクトリにマルチダイノイズ・データタブを作製します(図6 参照)。本マルチダイデータをご使用いただくことによりウェハー上のノイズのばらつきを可視化することもできます。

© 2018 ProPlus Design Solutions, Inc. All rights reserved. Printed in the United States of America. ProPlus Design Solutions, Inc., 2025 Gateway Place, Suite 130, San Jose, CA 95110, USA.

**Copyright**: This publication is protected by copyright and any unauthorized use of this publication may violate copyright, trademark, and other laws. This document contains proprietary information and protected by copyright. No part of this document may be reproduced, copied, or translated in any form or any means without prior written permission from ProPlus. This statement grants you permission to print one (1) hard copy of this publication for internal business purposes only, provided that this entire notice appears in all copies. In duplicating any part of this document, the recipient agrees to make every reasonable effort to prevent the unauthorized use and distribution of the proprietary information.

**Disclaimer**: The information in this document is subject to change without prior notice. All trademarks and/or registered trademarks contains in this document are property of their respective owners. ProPlus makes no warranty, representation, or guarantee regarding the fitness of its products for any particular purpose and specifically disclaims any warranty of merchantability and any warranty of non-infringement. ProPlus does not assume any liability arising out of the application or use of any product, and specifically disclaims any and all liability, including without limitation, special, incidental or consequential damages.

Trademark: All trademarks are the property of their respective holders.

Direct contact: Asia region: ast-asia@mpi-corporation.com EMEA region: ast-europe@mpi-corporation.com America region: ast-americas@mpi-corporation.com

MPI global presence: for your local support, please find the right contact here: www.mpi-corporation.com/ast/support/local-support-worldwide

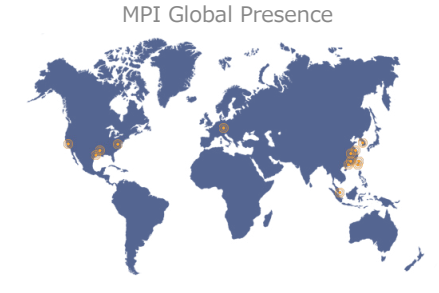